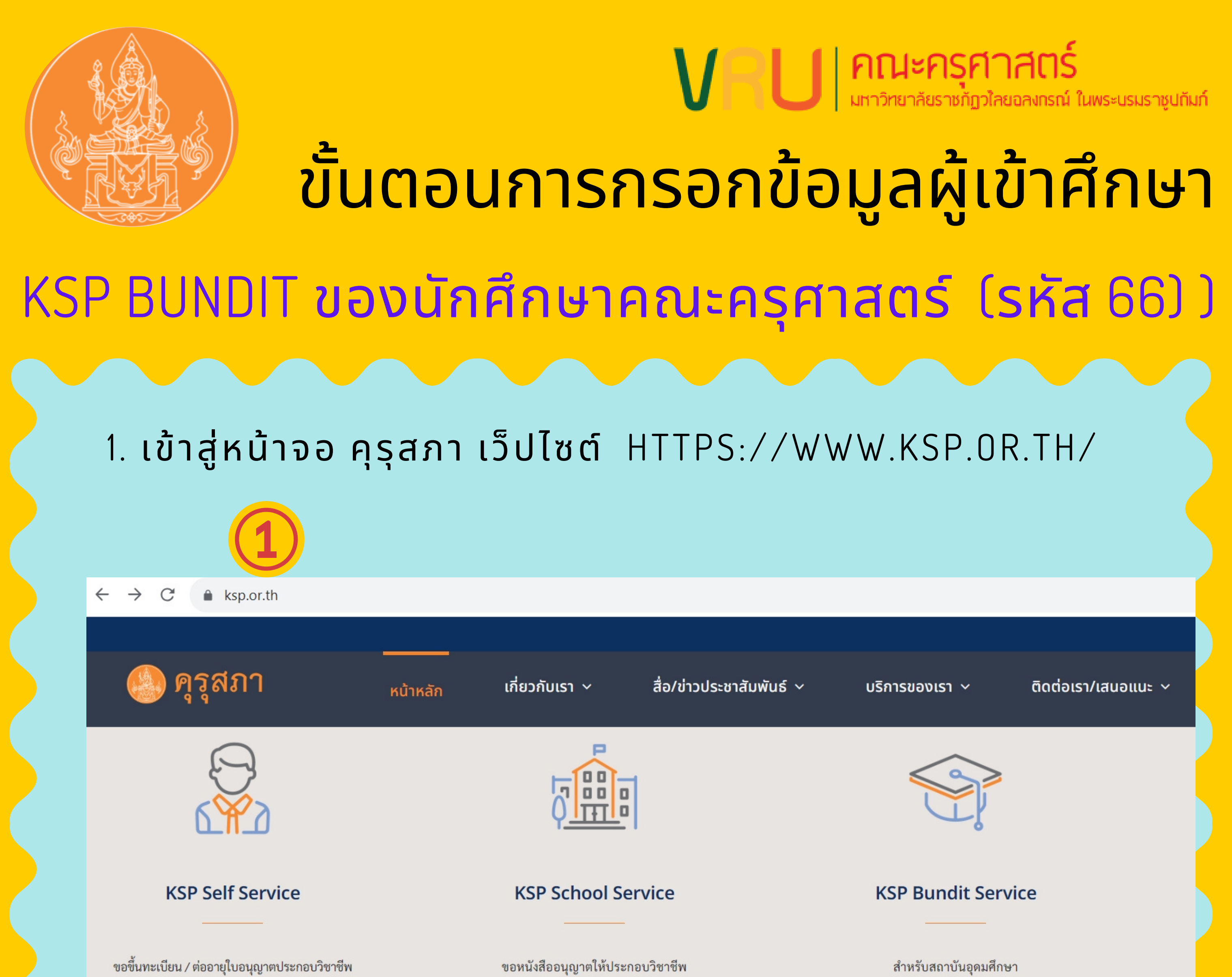

ขอรับรองคุณวุฒิทางการศึกษา ด้วยตนเองแบบออนไลน์ โดยไม่มีใบอนุญาตประกอบวิชาชีพ และขอรับรางวัล ผ่านสถานศึกษาแบบออนไลน์ ในการเสนอขอรับรองปริญญาฯ และส่งรายชื่อผู้เข้าศึกษาและผู้สำเร็จการศึกษา

### 2. <mark>เลือก</mark> KSP BUNDIT SERVICE

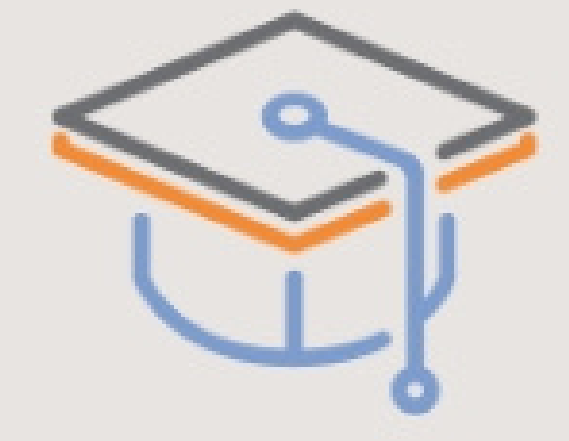

### **KSP Bundit Service**

สำหรับสถาบันอุดมศึกษา ในการเสนอขอรับรองปริญญาฯ และส่งรายชื่อผู้เข้าศึกษาและผู้สำเร็จการศึกษา

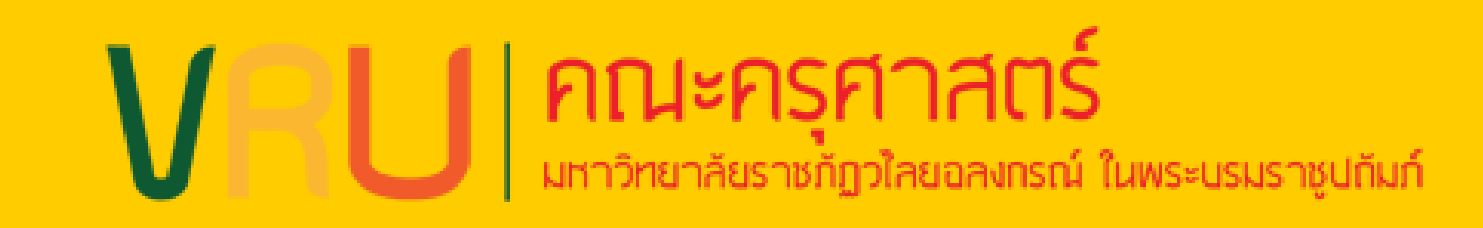

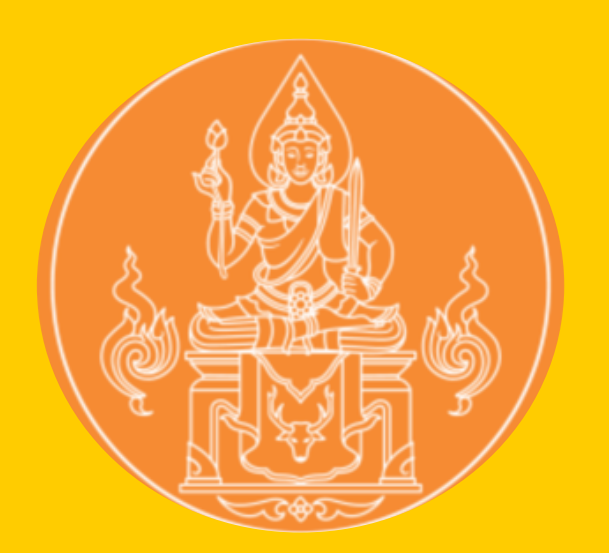

## KSP BUNDIT ของนักศึกษาคณะครุศาสตร์ (รหัส 66) )

3. <mark>เลือก เข้าสู่ระบบ</mark> KSP BUNDIT SERVICE

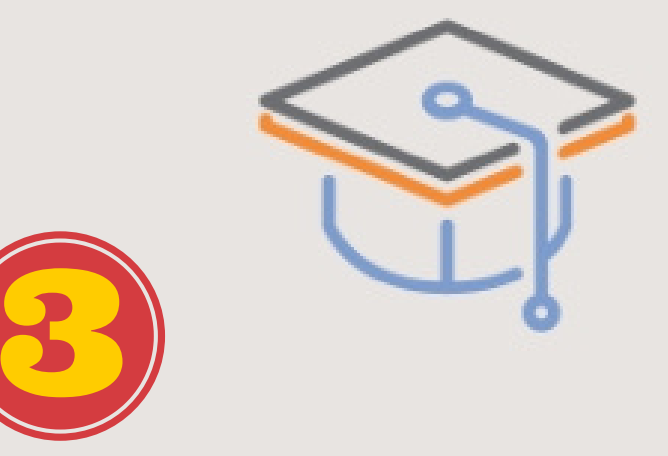

### **KSP Bundit Service**

สำหรับสถาบันอุดมศึกษา ในการเสนอขอรับรองปริญญาฯ และส่งรายชื่อผู้เข้าศึกษาและผู้สำเร็จการศึกษา

4. เลือก บันทึกข้อมูลผู้เข้ารับการศึกษา – รายบุคคล

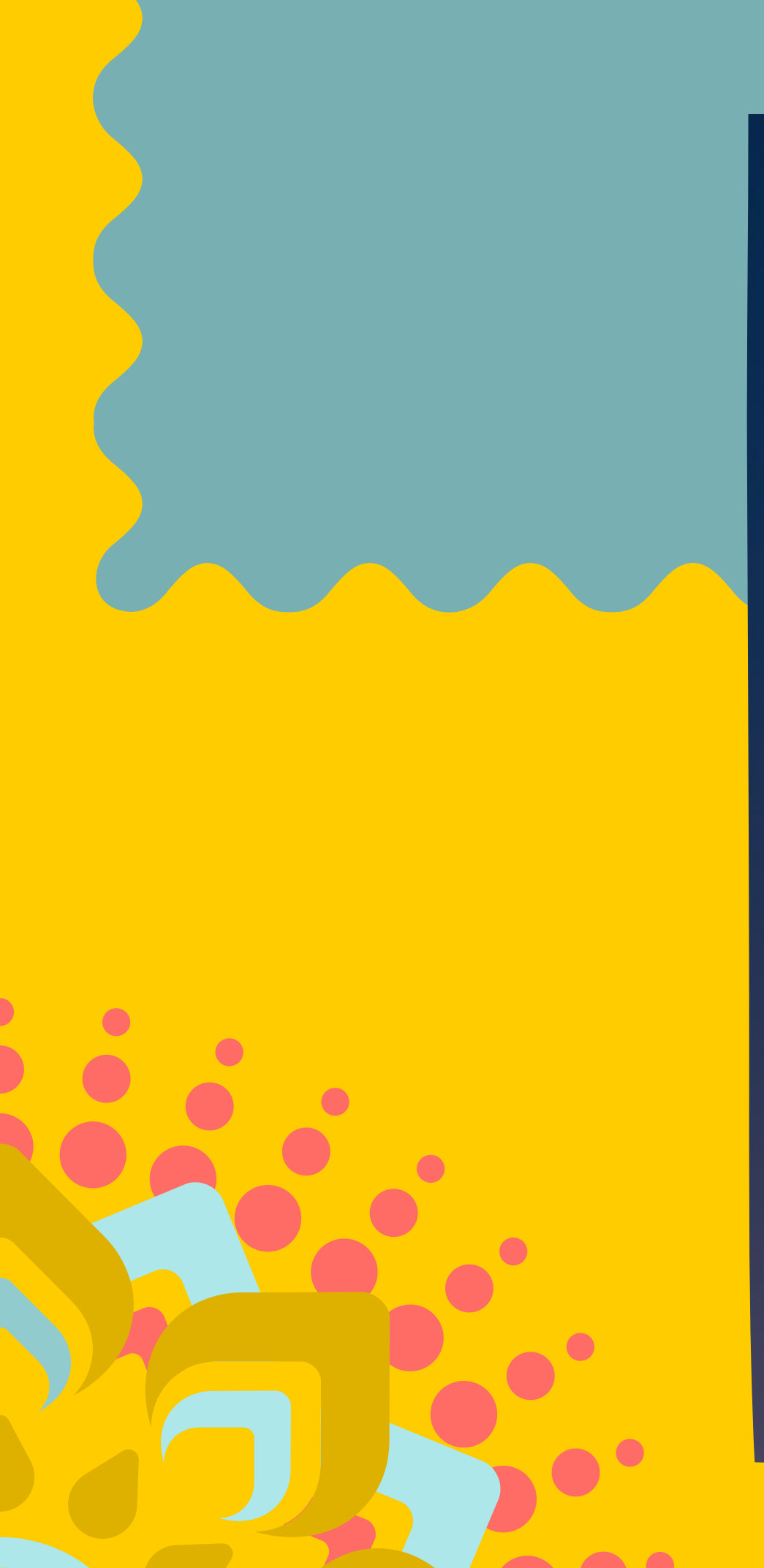

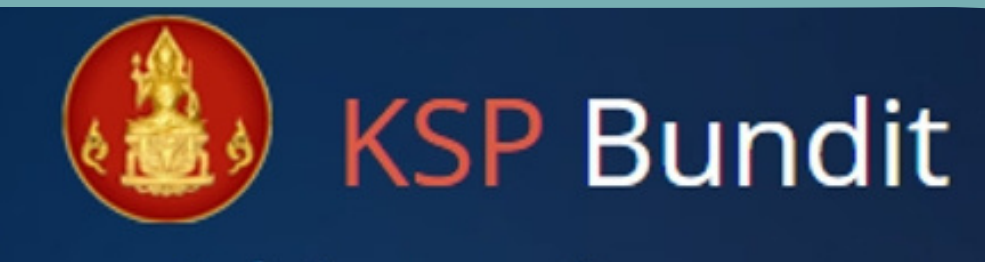

#### © สำนักงานเลขาธิการคุรุสภา

#### 🔒 โปรดป้อน ชื่อผู้ใช้และรหัสผ่าน

#### รหัสผู้ใช้งาน

| Username                     | <b>a</b>      |
|------------------------------|---------------|
| รหัสผ่าน                     |               |
| Password                     |               |
|                              | 🔦 เข้าระบบ    |
| บันทึกข้อมูลผู้เข้ารับการศึก | ษา - รายบุคคล |

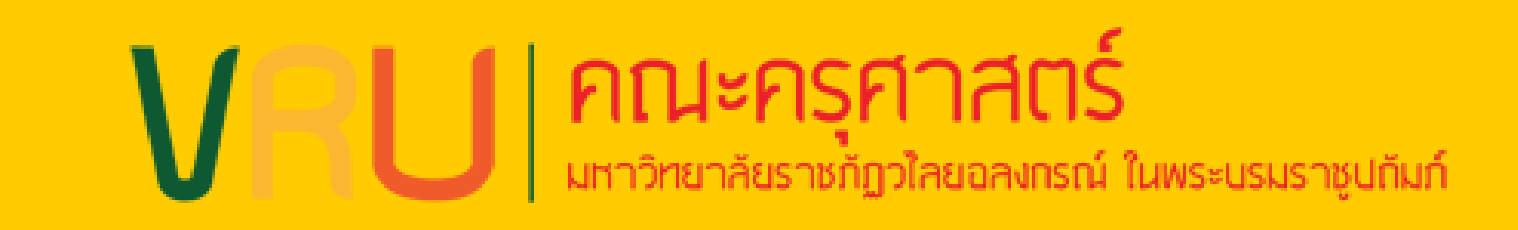

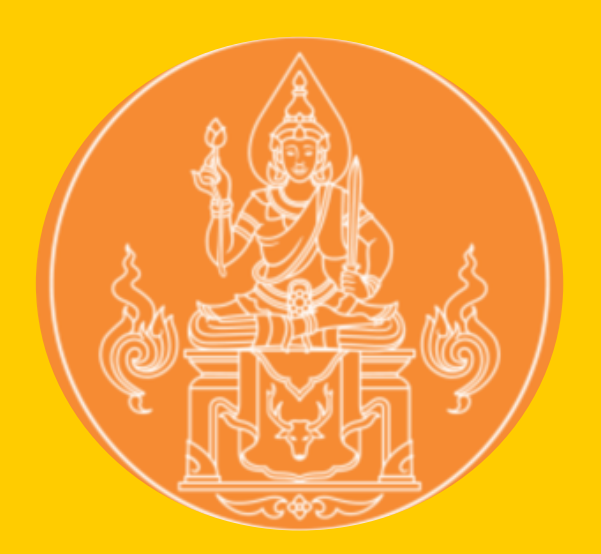

## KSP BUNDIT ของนักศึกษาคณะครุศาสตร์ (รหัส 66) )

## <u>5.กรอก USERNAME และ รหัสผ่าน ตามสาขาวิชา ดังนี้</u>

| <u>ที่</u> | สาขา                   | Username    | <u>ุร</u> ฑ์สผ่าน |
|------------|------------------------|-------------|-------------------|
| 1          | ภาษาไทย                | 66310016687 | 244325            |
| 2          | ภาษาอังกฤษ             | 66310016679 | 443880            |
| 3          | ุ <u>ภาษาอังกฤษ</u> EP | 66310016695 | 468902            |
| 4          | <u>คณิตศาสตร์</u>      | 66310016709 | 346951            |
| 5          | <u>การประถมศึกษา</u>   | 66310016717 | 244203            |
| 6          | <u>การศึกษาปรมวัย</u>  | 66310016725 | 362023            |
| 7          | บรรณารักษ์ฯ            | 66310016733 | 170446            |
| 8          | สังคมศึกษา             | 66310016741 | 532926            |
| 9          | ดนตรีศึกษา             | 66310016750 | 543158            |
| 10         | นาฏศิลป์               | 66310016768 | 542458            |

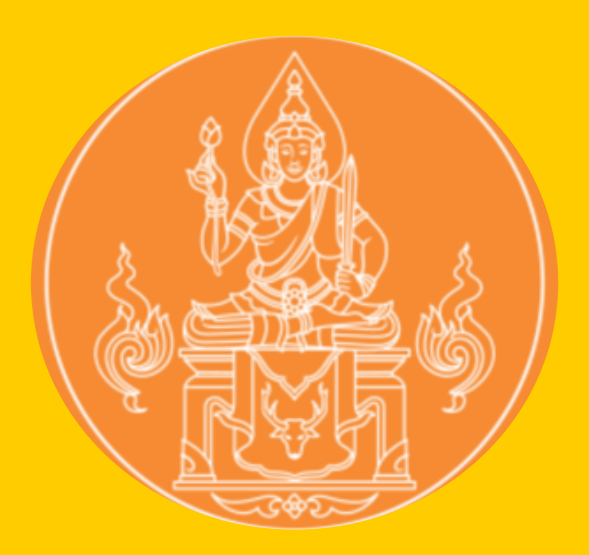

คณะครศาสตร์

ี้ยราชกักวไลยอลงกรณ์ ในพระบรมราชปกัมก์

## KSP BUNDIT ของนักศึกษาคณะครุศาสตร์ (รหัส 66) ) 6. เลือก ผู้เข้ารับการศึกษา

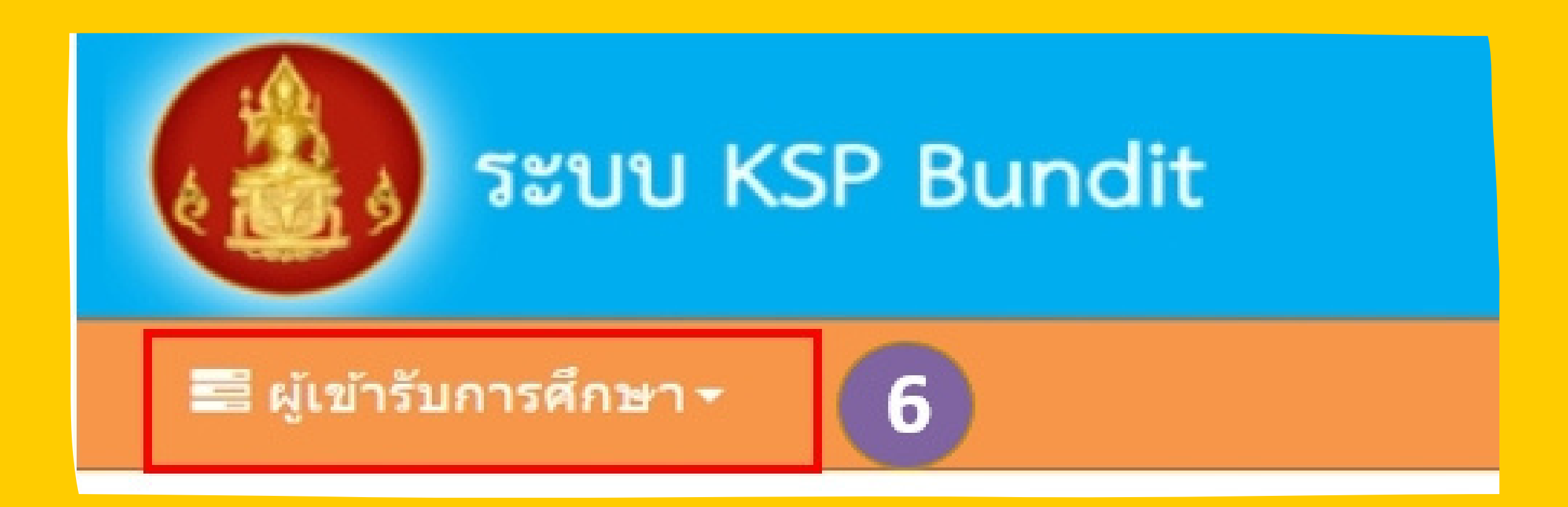

7.ตรวจสอบข้อมูลสาขาวิชาและวันที่เข้าศึกษาให้ถูก

### ต้อง

| Inanlışmantanınlatır. Bişirtanıkını Biştıbanıkını       |                                           |
|---------------------------------------------------------|-------------------------------------------|
| UNI01021100 : บันทึกซ่อมูลผู้เข่ารับการศึกษา - รายบุคคล |                                           |
| undensteadigen: undensteadigen                          | a statute statute                         |
| Basertheanda: Basertheanda                              |                                           |
| Baulkyun: Baulayan                                      |                                           |
| สารที่สาว สาราไรก                                       |                                           |
| femaniversefen                                          |                                           |
| Brosken: Brosken                                        | ชื่อมหระ ชื่อมหร                          |
| transfeiler affertat: Transfeiler affestat              | teleisken: <u>teleisken</u> B<br><b>C</b> |
| นศ. รหัส 66                                             | 5 วันที่เข้าศึกษา 19/06/2566              |

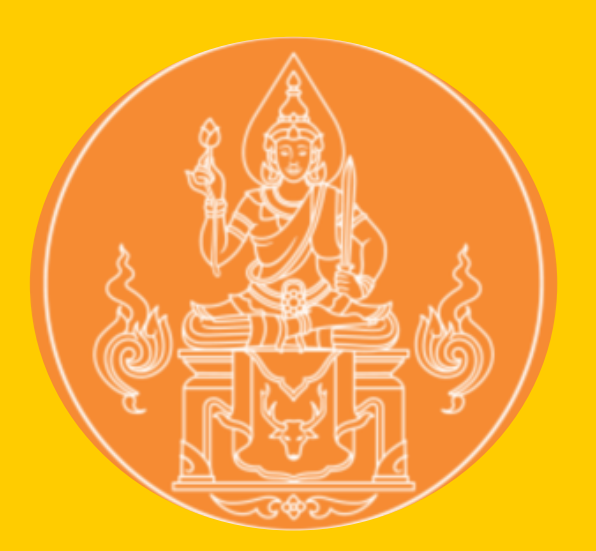

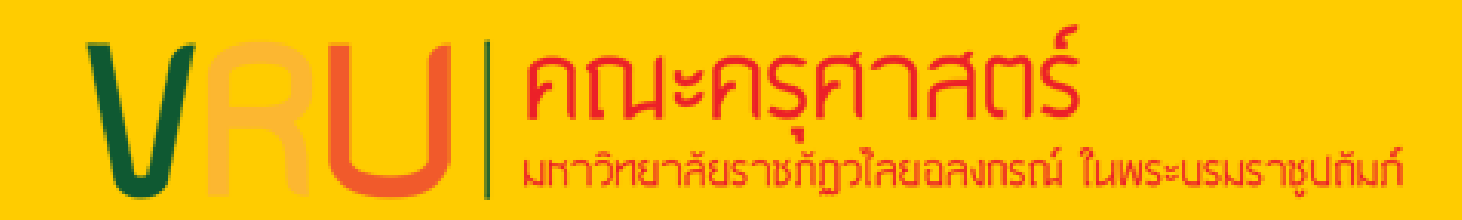

KSP BUNDIT ของนักศึกษาคณะครุศาสตร์ (รหัส 66) )

8. กรอกข้อมูลของตนเองให้ถูกต้อง
8.1 วัน-เดือน-ปี ที่เข้าศึกษา ระบุ 19/06/2566
8.2 ชื่อภาษาอังกฤษ ระบุให้ตรงกับที่ปรากฏในบัตรประชาชน
8.3 กรณีที่ช่องใดไม่มีข้อมูล ให้เว้นว่าง
8.4 เลือกช่อง "บอรับรองว่าข้อมูลดังกล่าวข้างต้นเป็นความจริง
ทุกประการ"
8.5 ใล่ E-MAIL ของ VRU

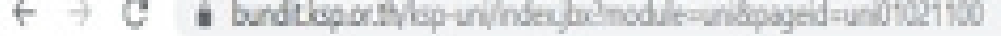

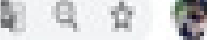

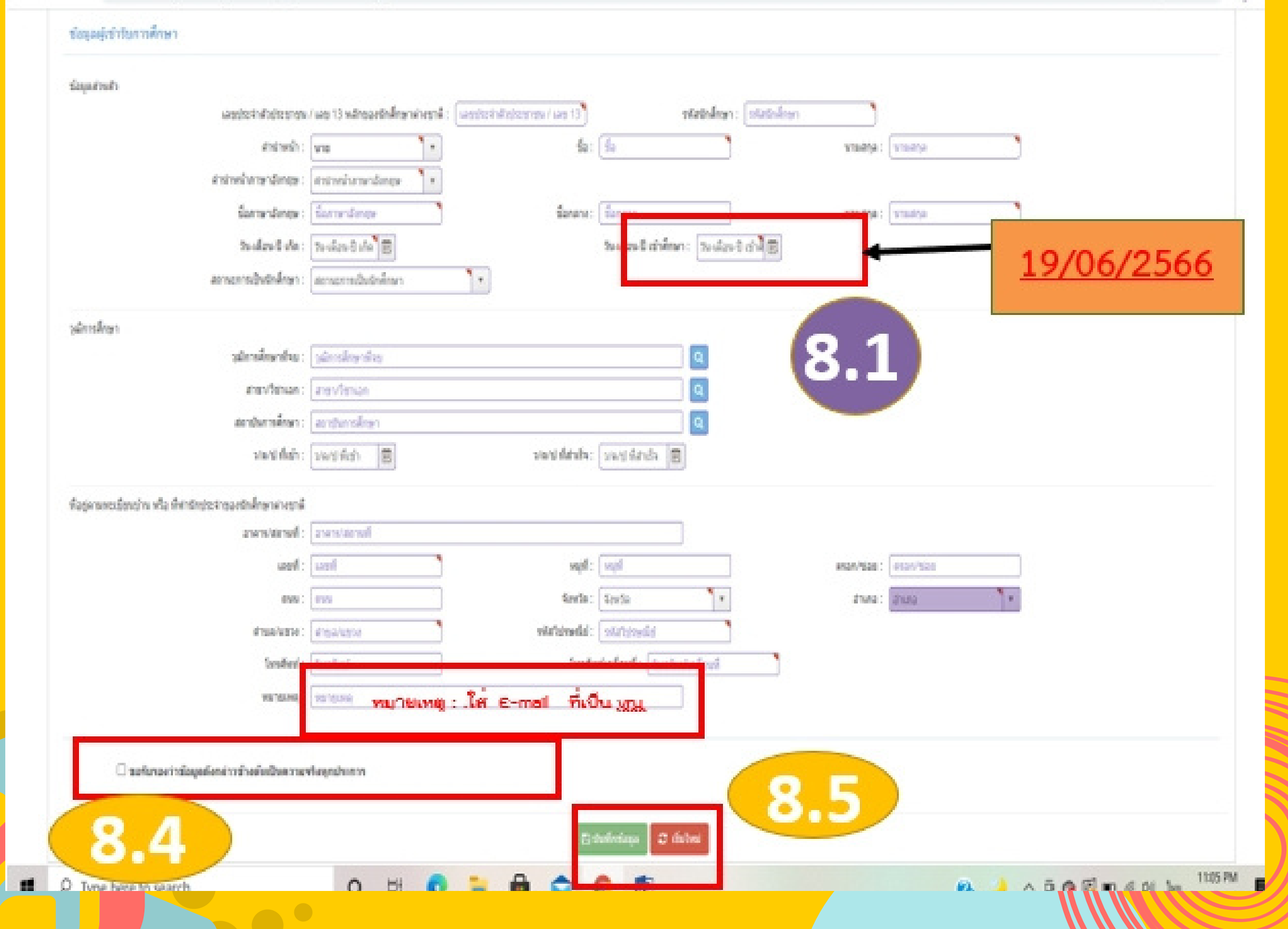

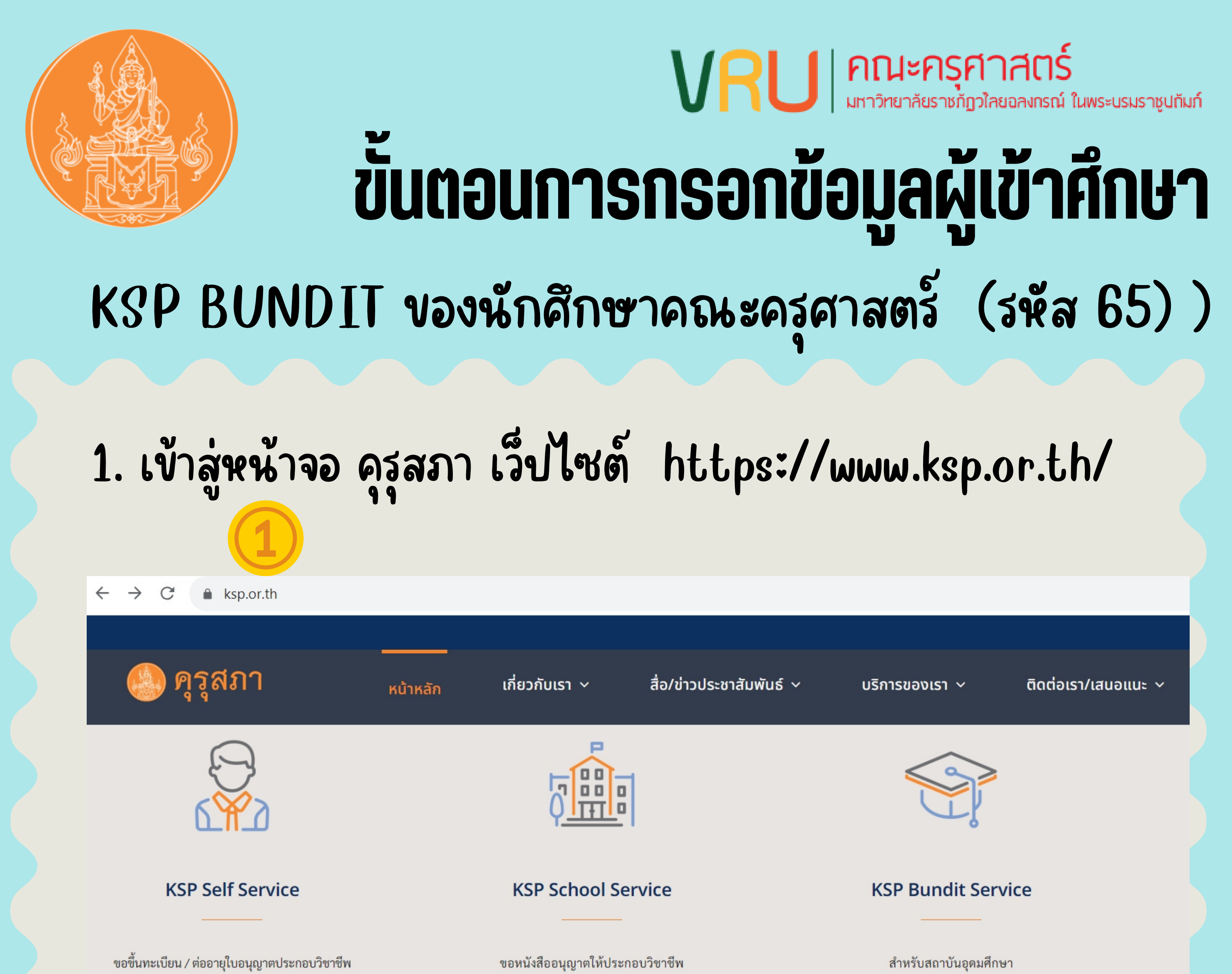

ขอรับรองคุณวุฒิทางการศึกษา ด้วยตนเองแบบออนไลน์ โดยไม่มีใบอนุญาตประกอบวิชาชีพ และขอรับรางวัล ผ่านสถานศึกษาแบบออนไลน์ ในการเสนอขอรับรองปริญญาฯ และส่งรายชื่อผู้เข้าศึกษาและผู้สำเร็จการศึกษา

### 2. เลือก KSP Bundit Service

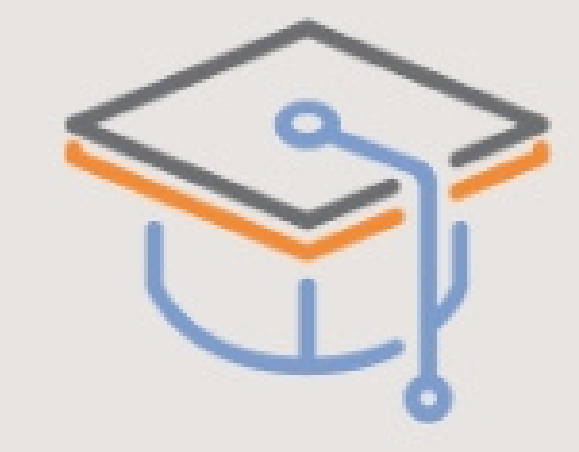

### **KSP Bundit Service**

สำหรับสถาบันอุดมศึกษา ในการเสนอขอรับรองปริญญาฯ และส่งรายชื่อผู้เข้าศึกษาและผู้สำเร็จการศึกษา

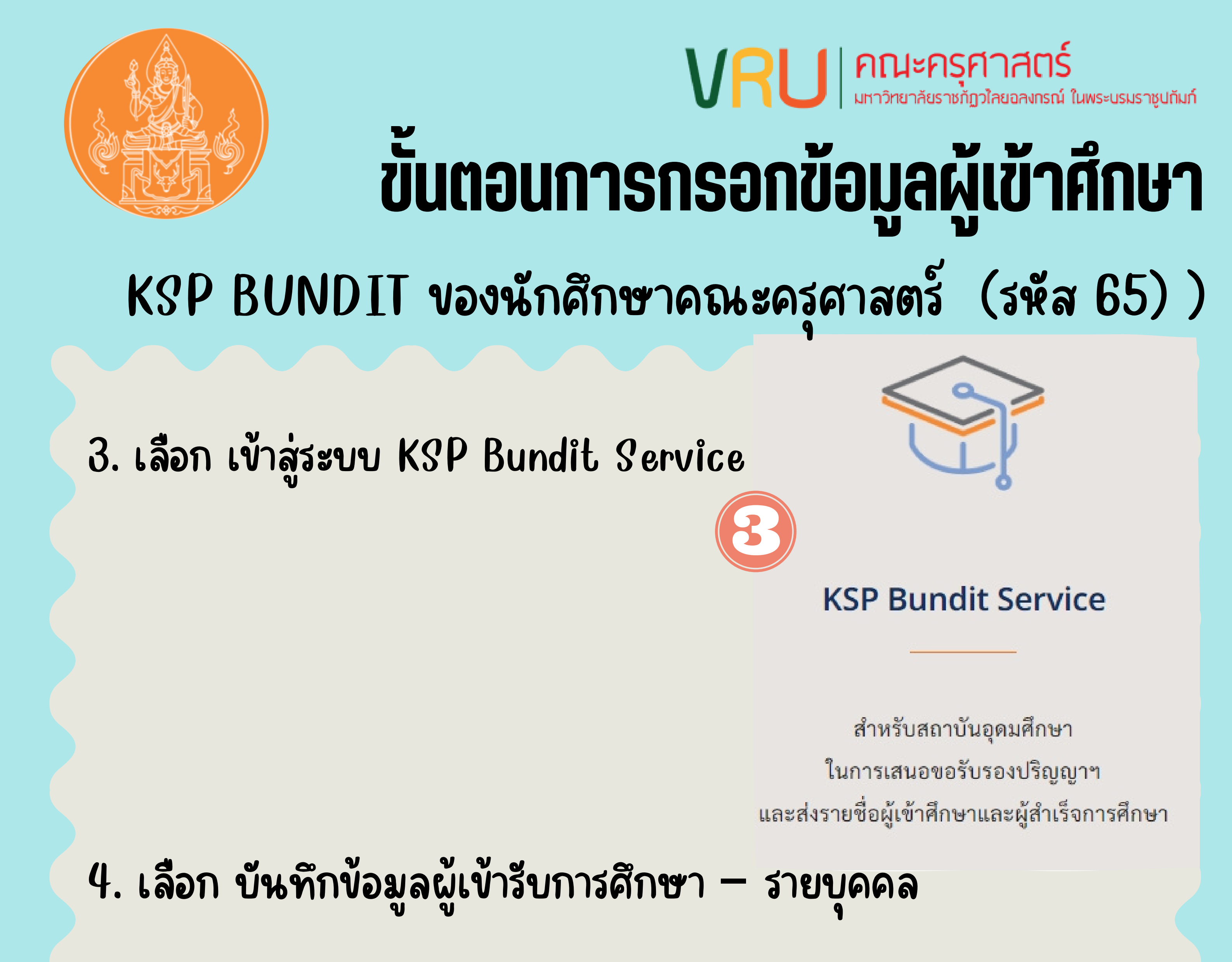

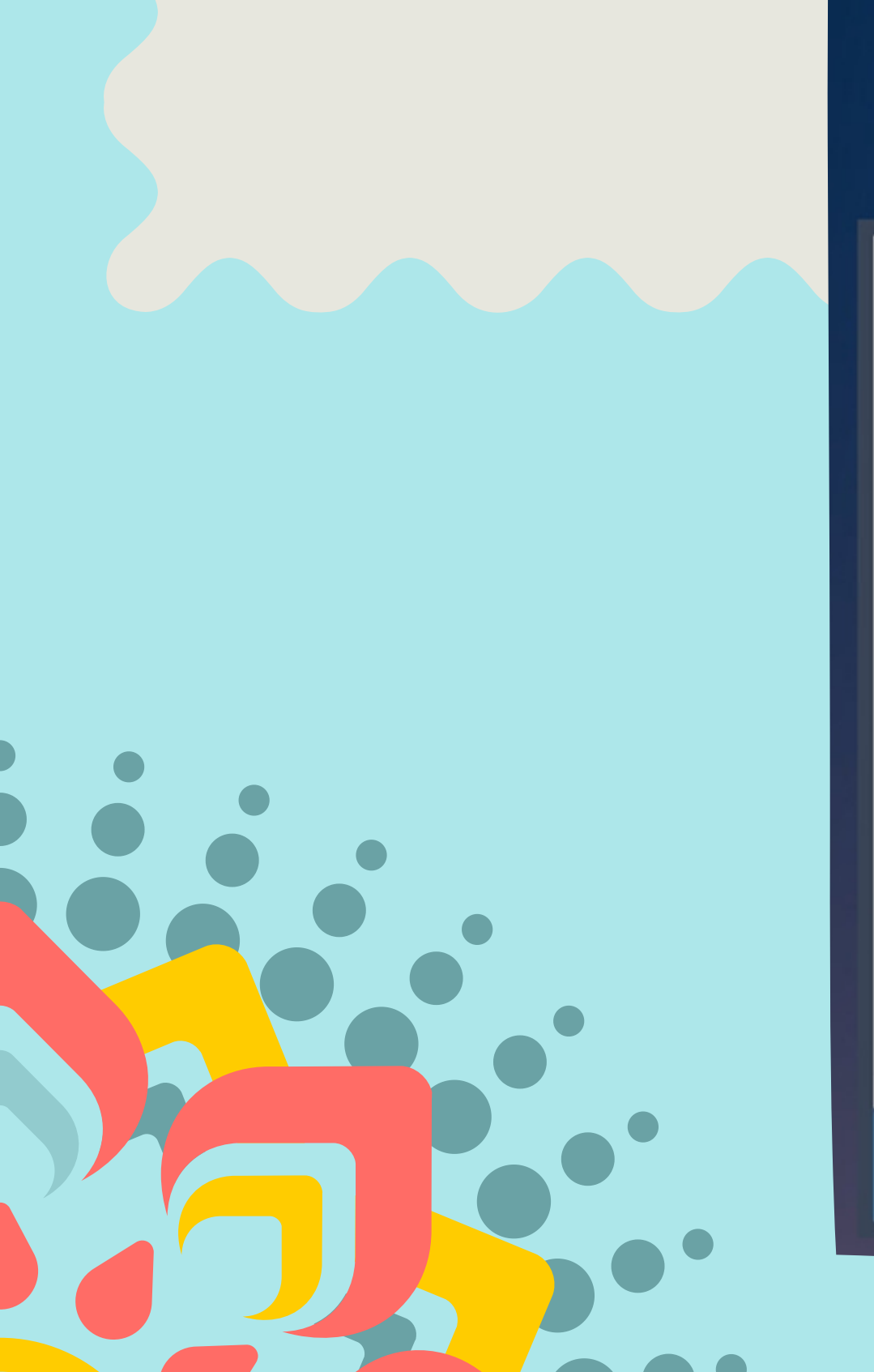

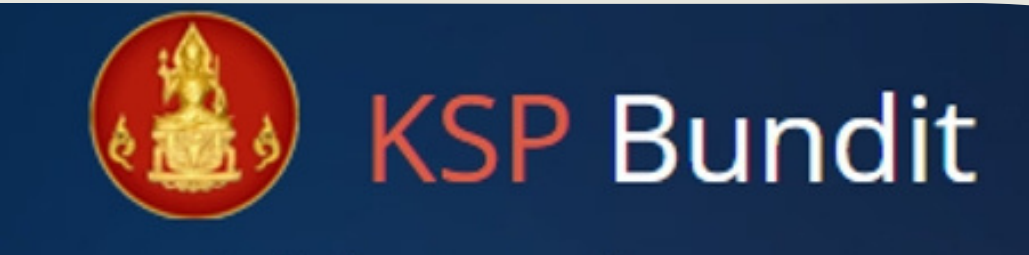

#### © สำนักงานเลขาธิการคุรุสภา

#### 🔒 โปรดป้อน ชื่อผู้ใช้และรหัสผ่าน

#### รหัสผู้ใช้งาน

| Username                       | <b>a</b>       |
|--------------------------------|----------------|
| รหัสผ่าน                       |                |
| Password                       |                |
|                                | 🔦 เข้าระบบ     |
| บันทึกข้อมูลผู้เข้ารับการศึกษา | า - รายบุคคล 🔶 |

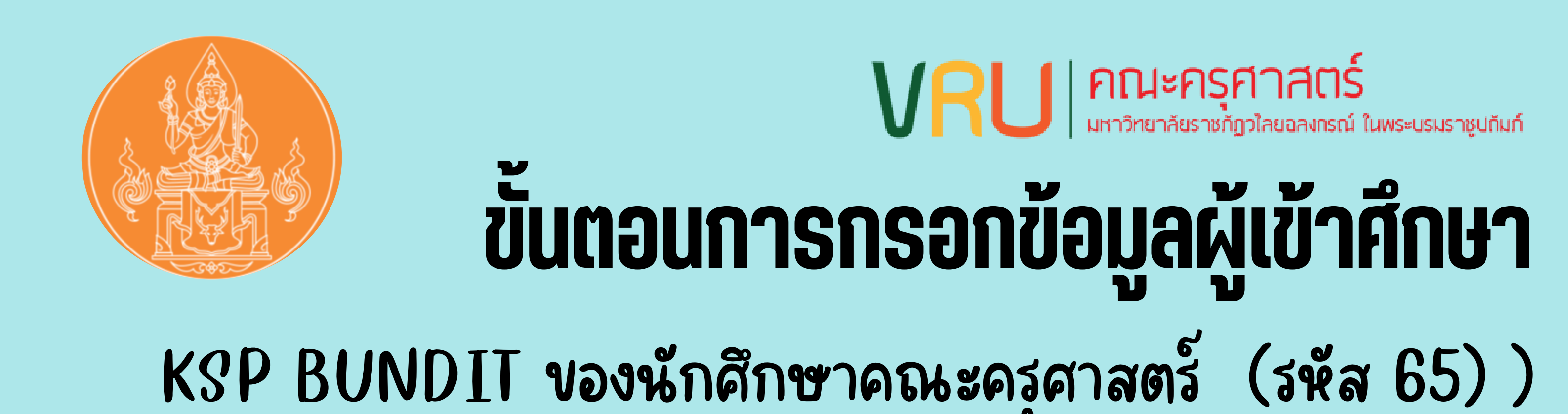

## 5.กรอก Username และ รหัสผ่าน ตามสาขาวิชา ดังนี้

| <u>พื่</u> อ | <u>สาขา</u> ¤           | Username¤    | <u>รหัสผ่าน</u> ¤ |
|--------------|-------------------------|--------------|-------------------|
| 1¤           | <u>เคมี</u> ¤           | 66310002163¤ | 842782¤           |
| 2¤           | ุ <u>ภาษาอังกฤษ</u> ¤   | 66310002198¤ | 937502¤           |
| 3¤           | <u>การศึกษาปฐมวัย</u> ¤ | 66310002180¤ | 834531¤           |
| 4¤           | <u>ภาษาไทย</u> ¤        | 66310002155¤ | 999039¤           |
| 5¤           | ภาษาจีน¤                | 66310002171¤ | 967338¤           |
| 6¤           | ภาษาอังกฤษ∙EP¤          | 66310001676¤ | 420421¤           |
| 7¤           | <u>การประถมศึกษา</u> ¤  | 66310002147¤ | 324552¤           |
| 8¤           | <u>คณิตศาสตร</u> ์¤     | 66310002201¤ | 280153¤           |
| 9¤           | ซีววิทยา¤               | 66310002139¤ | 963977¤           |

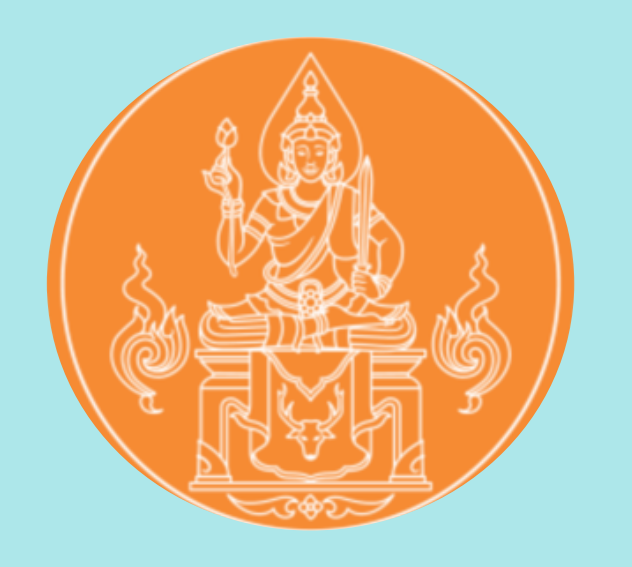

## VRU คณะครุศาสตร์ มหาวิทยาลัยราชกัฏวไลยอลงกรณ์ ในพระบรมราชูปกันก์ ขึ้นตอนการกรอกข้อมูลผู้เข้าศึกษา

KSP BUNDIT ของนักศึกษาคณะครุศาสตร์ (รหัส 65))

6. เลือก ผู้เข้ารับการศึกษา

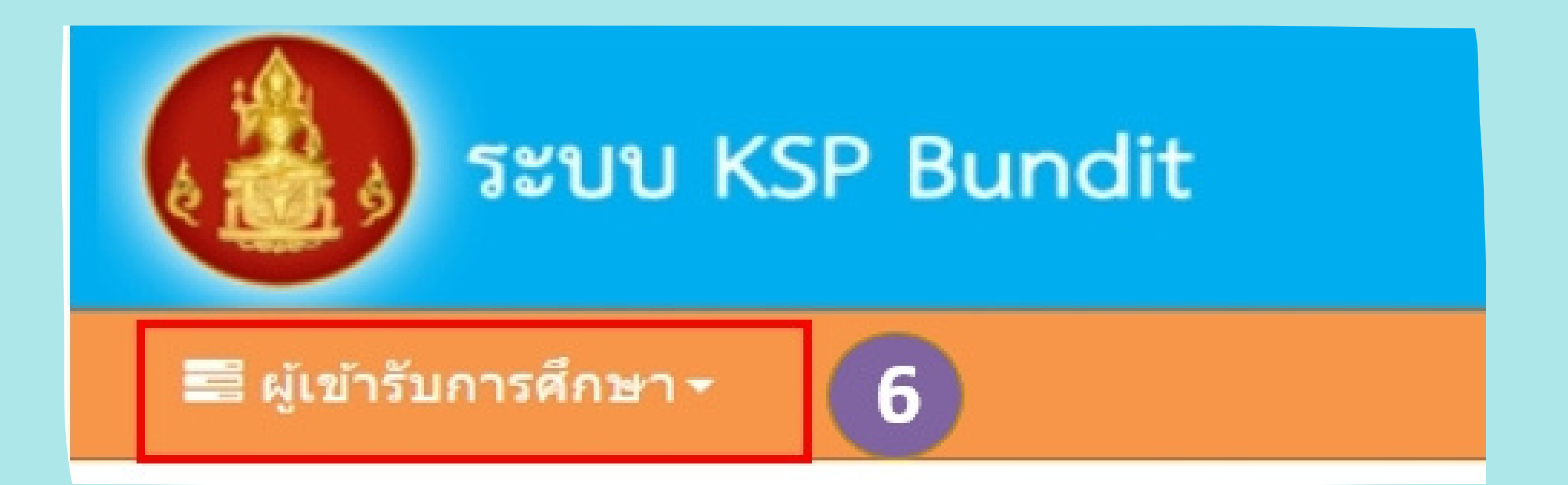

## 7.ตรวจสอบข้อมูลสาขาวิชาและวันที่เข้าศึกษาให้ถูกต้อง

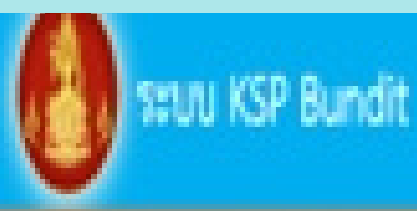

Ebraniegruchtmeinter. Einfehrmenn- Einfehrmenn-

### UNI01021100 : บันทึกข่อมูลผู้เข่ารับการศึกษา - รายบุคคล

| <b>នេះស្រែនរប់នេះសិទ្</b> មព្រះ | uniterenting (pp)                                                                     |
|---------------------------------|---------------------------------------------------------------------------------------|
| ร้องทางพราสะ :                  | fasortvente                                                                           |
| និនតិបុទ្យា:                    | fastago                                                                               |
| atratifait :                    | สาราร์กา                                                                              |
| รัฐานอา/แสนะกัฐา :              | Imanvester                                                                            |
| ปีการศึกษา :                    | Broken Q                                                                              |
| รายางอักด้านายใช้ระยะ           | taláskan: taláskan B<br>C<br>C<br>C<br>C<br>C<br>C<br>C<br>C<br>C<br>C<br>C<br>C<br>C |
| 2                               | <u>เศ. รหัส 65 วันที่เข้าศึกษา 20/06/2565</u>                                         |
|                                 |                                                                                       |

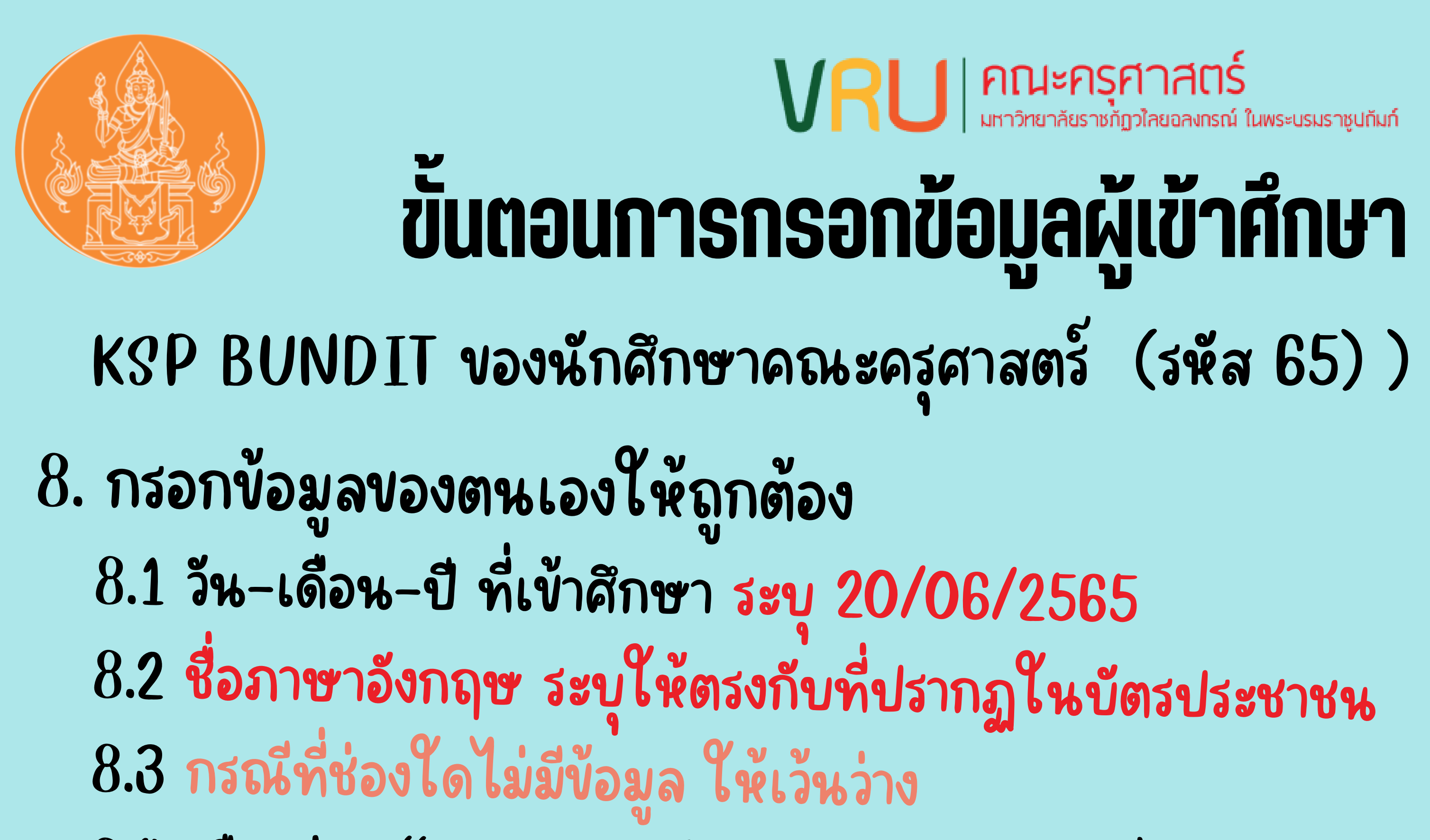

8.4 เลือกช่อง "ขอรับรองว่าข้อมูลดังกล่าวข้างต้นเป็นความจริง ทุกประการ"

8.5 lä e-mail vov vru

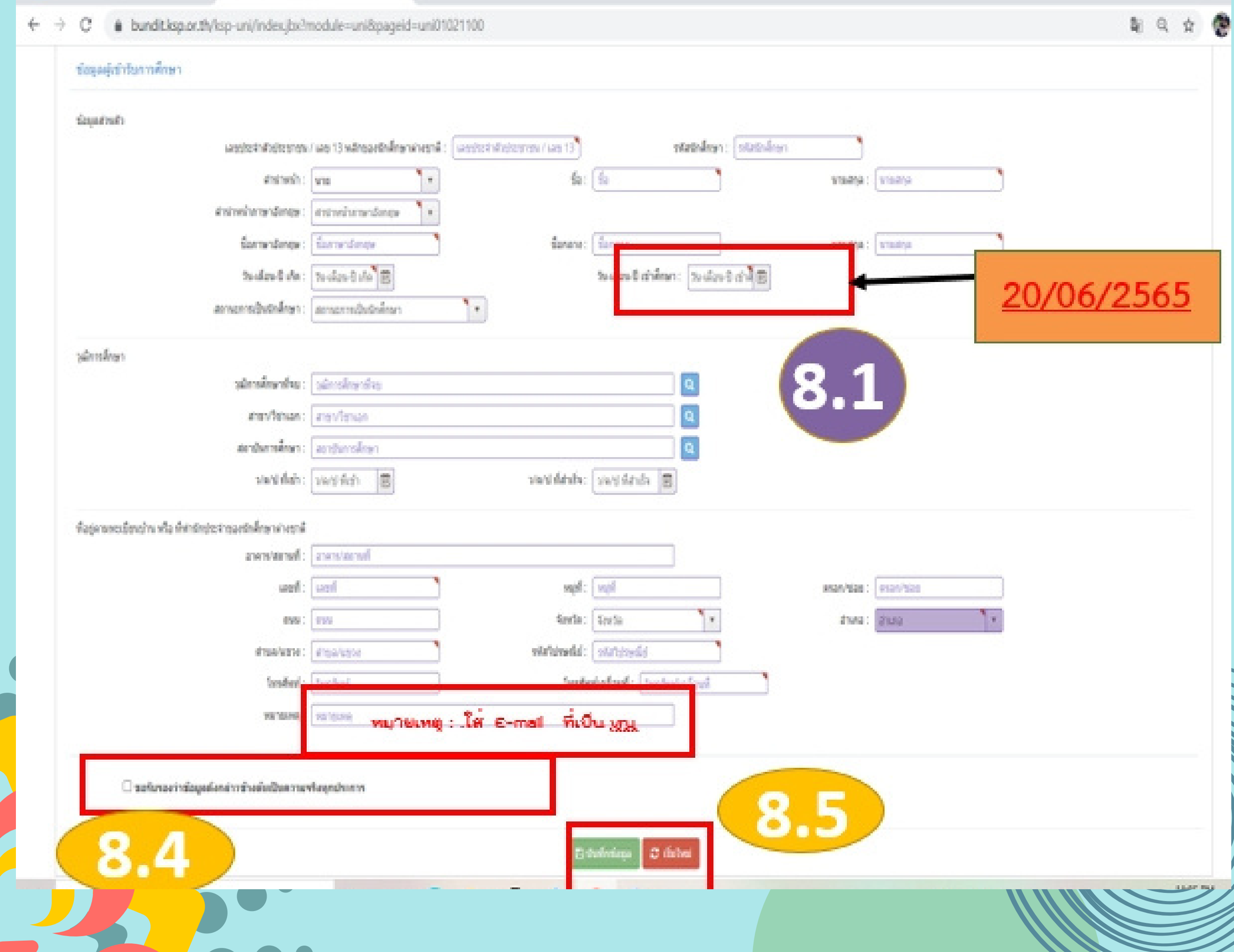